## ACADEMIC TECHNOLOGY (ITS)

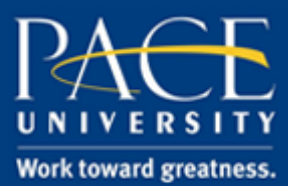

### TUTORIAL

#### CREATING A QWICKLY JOT ASSIGNMENT ON BLACKBOARD

Assignments on Blackboard can be made with Qwickly Jot. This tool allows you to create assignments with diagrams, maps, charts and more for students to mark on.

1. Under "Assignments" in Blackboard, move your mouse over "Assessments", and click on "Qwickly Jot Assignment".

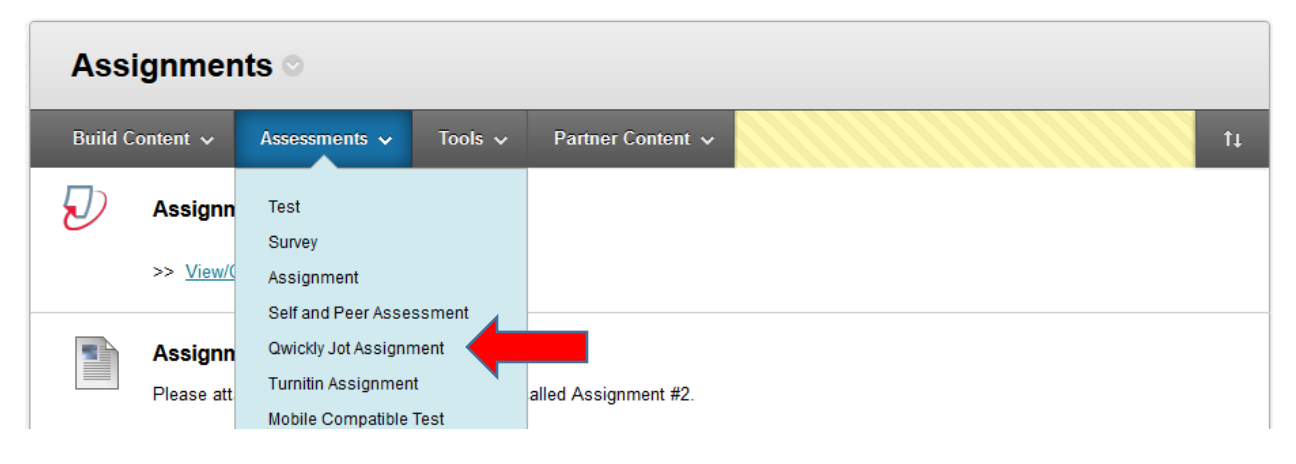

2. Give your assignment a name and add the assignment instructions.

| Qwick                                                        | ly Jot Assignment                                                                                                    |
|--------------------------------------------------------------|----------------------------------------------------------------------------------------------------|
| Assignments are a fo<br>give feedback to each<br>submission. | rm of assessment that adds a column to the Grade Center. Use the Grade Center to assign grades and<br>student. This Assignment type allows an interactive canvas for students to write on for their |
| *Indicates a required                                        | field.<br>CRMATION Cancel Submit                                                                                                    |
| * Name Iden                                                  | ntifying Muscles                                                                                                    |
| Identify the Pectoralis                                      | 3 <i>I</i> <u>∪</u> <i>&amp;</i> <u>≈</u> <u>≡</u> <u>≡</u> <u>π</u> <u>π</u>                                                                                                    |

<u>help.pace.edu</u> Last Updated: September 14, 2017 Acadtech@pace.edu www.pace.edu/digitaltoolkit 914 773 3664 (PLV) 212 346 1661 (NYC)

# ACADEMIC TECHNOLOGY (ITS)

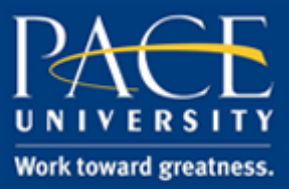

## TUTORIAL

3. Click on the "Computer" icon and then click "Browse" to select the file to upload as the assignment.

#### \* ASSIGNMENT FILE

If you select a file you do not want, click Cancel to remove the attachment from the content item.

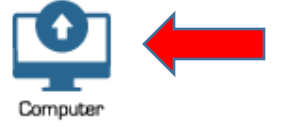

#### \* ASSIGNMENT FILE

If you select a file you do not want, click Cancel to remove the attachment from the content item.

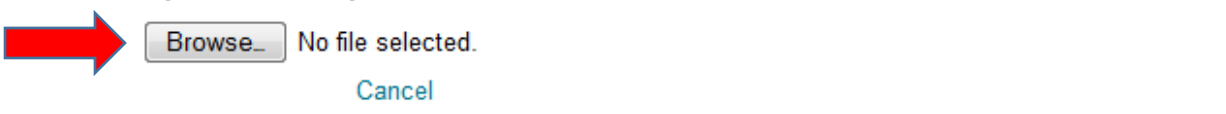

4. Select your file and then click "Open".

|           |       |           |  |   |                 | Þ |        |       | the attachme |  |  |
|-----------|-------|-----------|--|---|-----------------|---|--------|-------|--------------|--|--|
| File name | e: mu | scles.JPG |  | - | All Files (*.*) |   | •      |       |              |  |  |
|           |       |           |  |   | Open            |   | Cancel | )<br> |              |  |  |
| _         | >     |           |  |   |                 | - | -      |       |              |  |  |
| Utilities | >     |           |  |   |                 |   |        |       |              |  |  |

5. You have the option to add a due date to the assignment.

|                                                        | DUE DATES        |      |   |                                                       |                                     |
|--------------------------------------------------------|------------------|------|---|-------------------------------------------------------|-------------------------------------|
|                                                        | Due Date 💿 Yes 🌘 | ) No |   |                                                       |                                     |
|                                                        | Date             |      |   |                                                       |                                     |
| <u>help.pace.edu</u><br>Last Updated:<br>September 14, | 2017             |      | _ | Acadtech@pac<br><u>www.pace.edu</u><br>914 773 3664 ( | ce.edu<br>1/digitaltoolkit<br>(PLV) |

212 346 1661 (NYC)

# ACADEMIC TECHNOLOGY (ITS)

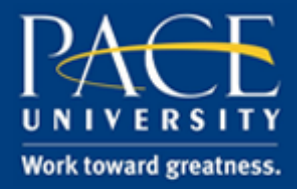

### TUTORIAL

6. You are required to enter the number of points possible that the student can earn from the assignment. After you have entered the number, click "Submit".

| * Points Possible 100               |            |  |  |  |  |  |  |
|-------------------------------------|------------|--|--|--|--|--|--|
| AVAILABILITY                        |            |  |  |  |  |  |  |
| Make the<br>Assignment<br>Available | ⊚ Yes ⊚No  |  |  |  |  |  |  |
| Track Number of                     | 💿 Yes 💿 No |  |  |  |  |  |  |

7. Your Qwickly Jot Assignment is now available under "Assignments" in Blackboard.

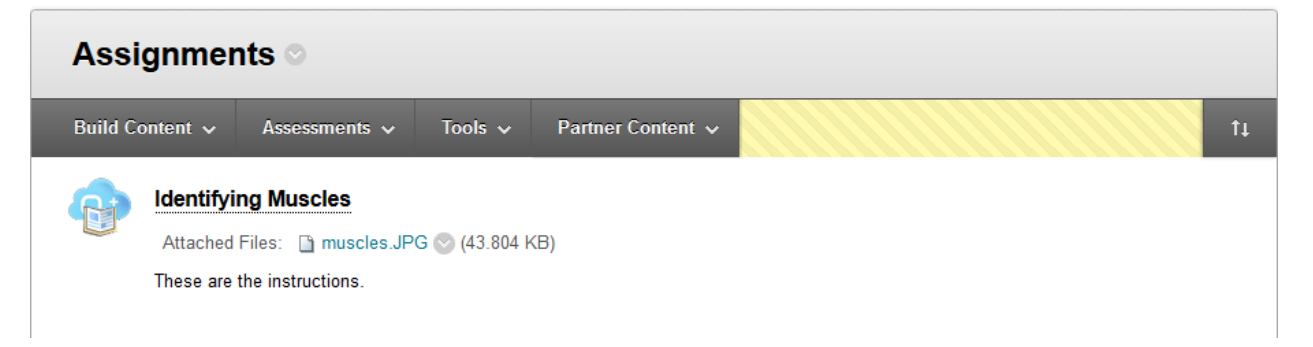

The students will be able to use drawing tools to mark up their answers on the assignment, and you will be able to grade it from the Grade Center column, which is automatically created.

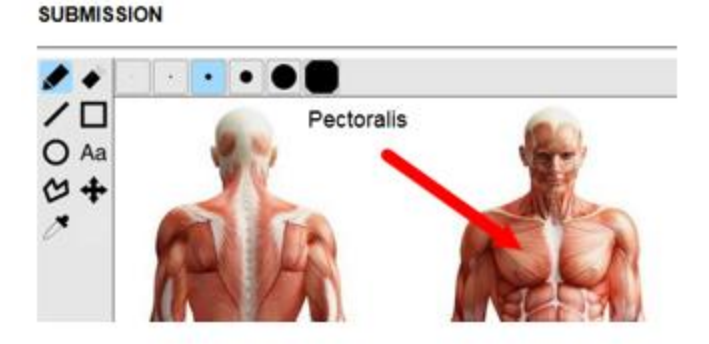